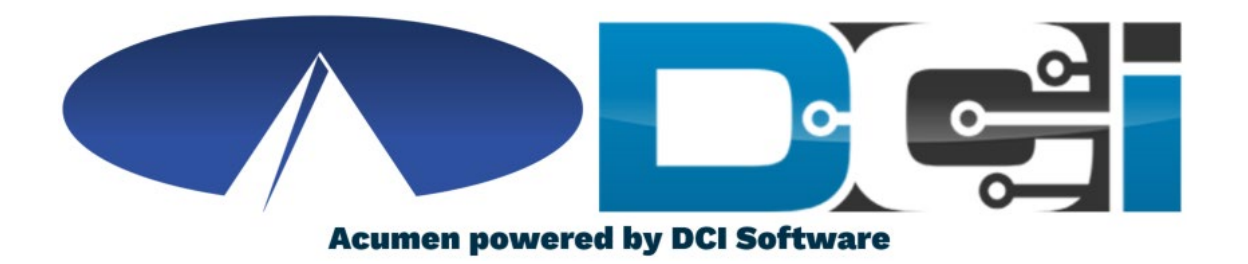

## DCI Employee Portal Guide

## Welcome to Acumen!

Thank you for joining the Acumen Family!

Acumen Fiscal Agent facilitates freedom, choice and opportunity through innovative fiscal agent solutions.

Helping create a positive, long lasting impact on people's lives.

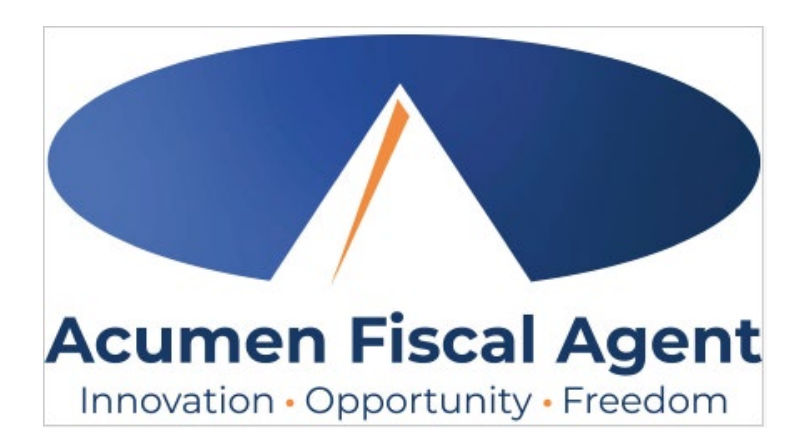

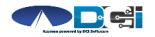

## What is DCI?

DCI is a website that manages Employee's Time

- Better tools for Time Management
- Faster and easier time entry & payroll processing

DCI can also help keep you compliant with the 21<sup>st</sup> Century Cures Act

- As long as you use DCI to properly enter and manage time using EVV.
- Web Portal entries are not always EVV Compliant

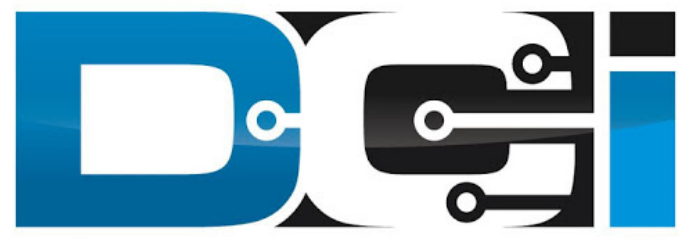

#### DIRECT CARE INNOVATIONS

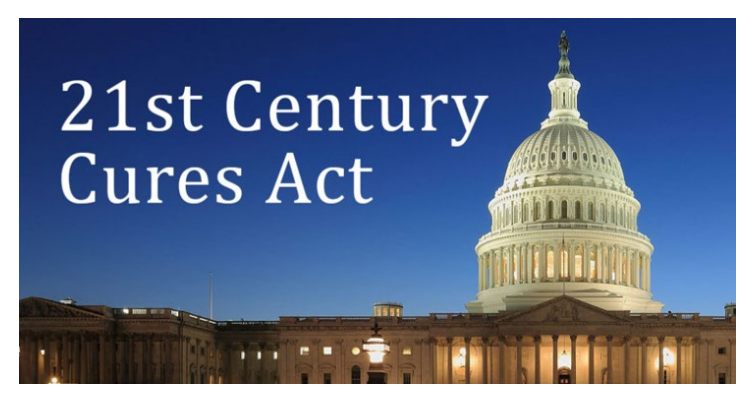

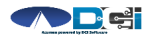

## **Roles & Responsibilities**

Client

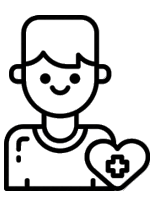

- This is the person who is receiving the care
- Sometimes referred to as participant or individual
- DCI profile is not logged into very often

Employer

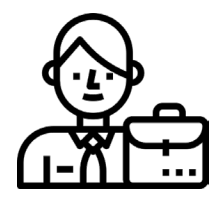

- This is the person who manages the process
- Some Clients may be their own Employer
- Logs into DCI to manage budgets and time entries
- Authorized Reps can also help complete these tasks

Employee(s)

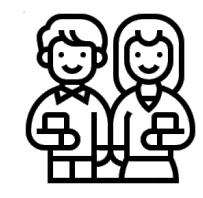

- This is the person who provides the care
- Sometimes referred to as the attendant or aide
- Logs into DCI often to enter time & notes
- Employee PIN can be used for easier DCI login

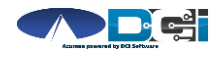

## **Multiple Ways to Enter Time**

#### Mobile App

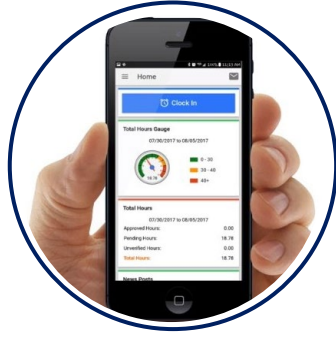

- Preferred Method
- Real Time Entry
- Easy Time Approval
- EVV Compliant

Web Portal

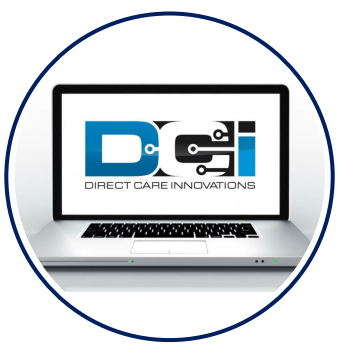

- Time Management
- Historical Entries
- Easy Time Approval
- <u>Non-EVV Compliant</u>

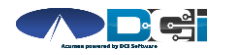

### **Employee Web Portal**

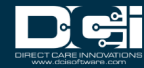

### Accessing the DCI Web Portal

- Open an Internet Browser on a computer or mobile device
- 2. Navigate to the DCI Web Portal
- 3. Enter Employee Username/Password
- 4. Use Forgot Password link if needed
- 5. Contact Acumen Agent for help

|              | Sign In                 |                       |
|--------------|-------------------------|-----------------------|
| Employee Use | mame                    |                       |
| Employee Pas | sword                   |                       |
| Remember me  |                         | Forgot your password? |
|              | Sign In                 |                       |
|              | Or                      |                       |
|              | <u>Create a profile</u> |                       |

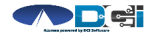

## **Home Page Details**

### Employee Dashboard is the landing page

- 1. Entries tab to view a complete list of submitted time entries
- 2. Overtime Gauge & Total Hours for the current calendar week
- 3. Add Entry to enter a Historical time punch *See next slide*

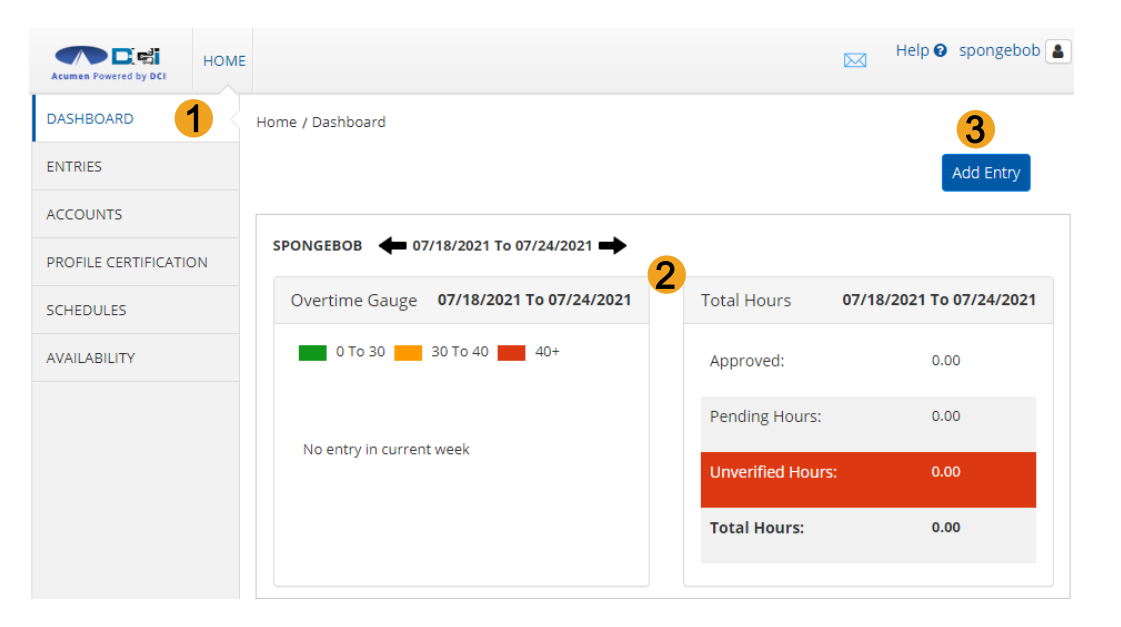

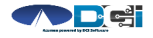

#### Add New Entry

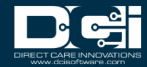

## **Add New Entry**

#### (Computer/Laptop)

|                           |                                        |                                | Help 🛿 spongebol         |
|---------------------------|----------------------------------------|--------------------------------|--------------------------|
|                           | Home > Dashboard                       |                                |                          |
| Once logged in            | SPONGEBOB 🔶 11/01/2020 to 11/07/2020 🖬 | •                              |                          |
|                           | Overtime Gauge 11/01/2                 | 2020 to 11/07/2020 Total Hours | 11/01/2020 to 11/07/2020 |
| . Select Add<br>New Entry | 0 to 30                                | 30 to 40 40+ Approved By:      | 7.52                     |
|                           |                                        | Pending Hours:                 | 0.00                     |
|                           | No entry in current week               | Unverified Hours:              | 0.00                     |
|                           |                                        | Total Hours:                   | 7.52                     |
|                           |                                        |                                |                          |

|                    | Expiring Certifications       |                              |   |
|--------------------|-------------------------------|------------------------------|---|
| Certification Name | Certification Expiration Date | Link to Certification Course | * |

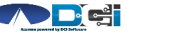

1

Proprietary and Confidential: Do Not Distribute

# Add New Entry Wizard

- 1. First 2 boxes are preset
- 2. Enter Client Name
- 3. Select Service Code
- 4. Select Service Date
- 5. Enter Start & End Time
- 6. Select Portal Signoff
- 7. Select EVV Location if necessary

| Add New Entry                 |                  |
|-------------------------------|------------------|
| Punch                         |                  |
| Hourly                        | <b>[-1</b>       |
| PATRICK - TX5678              | × 2              |
| PYRL                          | · 3              |
| 01/01/2021                    | <b>4</b>         |
| 6:00 AM <b>O</b>              | ٥ <mark>5</mark> |
| Portal Signoff                | •6               |
| Select Clock In EVV Location  | •]_              |
| Select Clock Out EVV Location | , <b>「</b> ∕     |

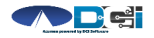

Proprietary and Confidential: Do Not Distribute

## Add New Entry V

8. Select Reason Code from the drop -dow

list

- 9. Select the **1** to move to the note field
- 10. Add Reason Code Note, if required
- 11. Notes are optional
- 12. Attachments are optional
- 13. Select Save
- 14. Select Yes to Submit

| Entry Wi                         | zard                                                  | (Con       | nt.)                                                                                   |                           |
|----------------------------------|-------------------------------------------------------|------------|----------------------------------------------------------------------------------------|---------------------------|
| m the drop -down                 | Forgot mobile device - 4568                           | <b>○ 9</b> |                                                                                        |                           |
| ·                                | Forgot my phone           Name : Forgot mobile device | 10         |                                                                                        |                           |
| the note field                   | Code : 4568<br>Note : Forgot my phone                 |            |                                                                                        |                           |
| e, if required                   | Action : 🖉 🖨                                          |            |                                                                                        |                           |
|                                  | Diagnosis Code Add Notes for Punch                    | 11         |                                                                                        |                           |
| onal 12                          | Choose File                                           |            | Alert                                                                                  | Х                         |
|                                  | Cancel                                                |            | Are you sure you want to add a new p<br>03:30 hour(s) for Steph Client3 -<br>21, 2023? | ounch for<br>1778 for Nov |
|                                  | Save -                                                | 13         |                                                                                        | 14                        |
| Proprietary and Confidential: Do | o Not Distribute                                      |            | No                                                                                     | Yes                       |

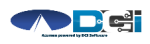

## **Profile Settings**

Log into DCI with Username & Password

- 1. Select Username > Then Settings
  - Located in the top right corner
- 2. Select profile setting to change
  - Username/Password is used for login
  - Employee PIN can make the login process easier on a mobile device
  - Email is needed for password recovery

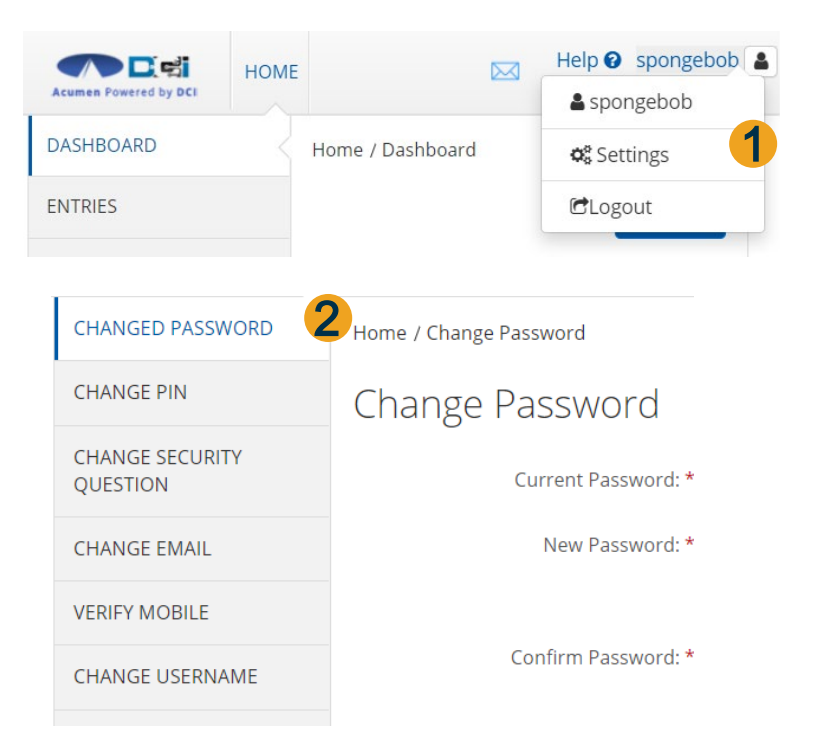

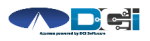

## Where to go for help?

- Utilize our <u>DCI Training Materials</u> for more help
  - This will give you a full list of Training Materials for DCI
- Contact your Acumen Agent for more help
  - Contact Customer Service if you don't know your assigned agent

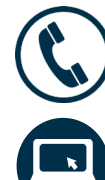

Phone: (877) 211-3738

acumenfiscalagent.com

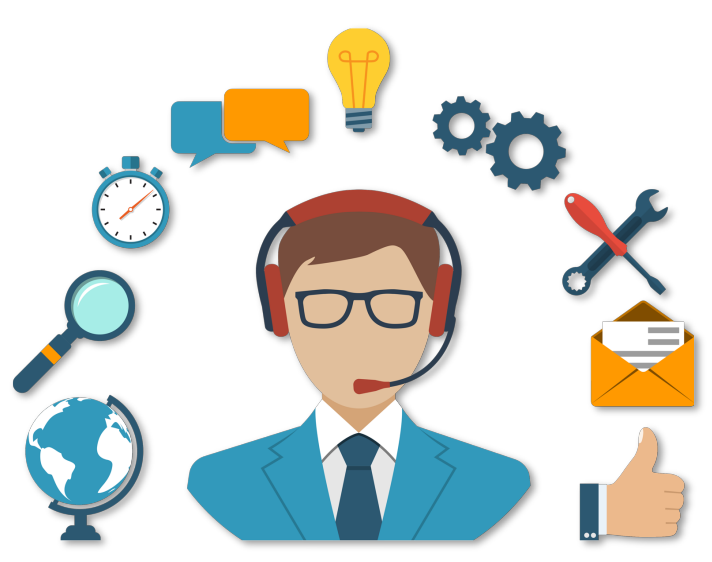

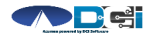

## Thank you!

Visit the Acumen Help Center to learn more at: acumenfiscalagent.zendesk.com

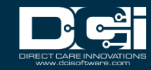